# ESOGÜ Netyetki Şifre Sıfırlama veya Yeni Şifre Alma

# 1- Şifremi Unuttum / Yeni Şifre

| <li>CANVAS</li>                                                                                                    |  |
|----------------------------------------------------------------------------------------------------|--|
| Giriş yapmak için üniversitemizin Ortak Kimlik<br>Doğrulama sisteminde kullanılan Öğrenci No/Sicil<br>No ve Parola (Netyetki girişi) kullanılmaktadır.<br>Ortak Kimlik Doğrulama Sistemi (Netyetki)<br>parolaları Bilgi İşlem Daire Başkanlığı tarafından<br>tanımlanmaktadır. Eğer şifrenizi unuttuysanız veya<br>yeni şifre almak istiyorsanız lütfen şifremi<br>unuttum linkine tıklayınız. |  |
|                                                                                                    |  |
| Şifre                                                                                                    |  |
|                                                                                                    |  |
| Oturumunuz açık kalsın <u>Şifrenizi mi Unuttunuz?</u> Oturum Aç                                                                                                    |  |
|                                                                                                    |  |
|                                                                                                    |  |

#### 2.1- Mevcut Şifreyi Güncelleme

| I | ESOGÜ Netyetki - Yeni Şifre                                                                                                    |
|---|----------------------------------------------------------------------------------------------------|
|   | <u>Site:</u> uzemoys.ogu.edu.tr                                                                                                    |
|   | Mevcut Netyetki şifrenizi biliyorsanız Yeni<br>güvenli Netyetki şifrenizi belirlemek için <b>Mevcut</b><br><b>Şifreyi Güncelle</b> butonuna tıklayınız  |
|   | Mevcut Şifreyi Güncelle                                                                                                    |
|   | İlk kez Netyetki şifrenizi belirliyorsanız ya da<br>Mevcut Netyetki şifrenizi hatırlamıyorsanız <b>Yeni</b><br><b>Şifre Oluştur</b> butonuna tıklayınız |
|   | Yeni Şifre Oluştur                                                                                                    |
|   | Vazgeç ve Site Girişine Dön                                                                                                    |
| 1 | Netvetki Nedir?                                                                                                    |

# 2.2- Bilgilerin Doldurulması

| ESOGÜ Netyetki - Yeni Şifre     |  |  |
|---------------------------------|--|--|
| Site: uzemoys.ogu.edu.tr        |  |  |
|                                 |  |  |
| Kullanıcı Adı(Sicil/Öğrenci No) |  |  |
| Bu gerekli bir alandır          |  |  |
| Mevcut Netyetki Şifreniz        |  |  |
| Yeni Netyetki Şifreniz          |  |  |
| Yeni Netyetki Şifreniz(Tekrar)  |  |  |
| Şifreyi Değiştir                |  |  |
|                                 |  |  |
| Vazgeç ve Site Girişine Dön     |  |  |
| Netyetki Nedir?                 |  |  |

## 3.1- Yeni Şifre Oluşturma

| ESOGÜ Netyetki - Yeni Şifre                                                                                                    |  |  |  |
|----------------------------------------------------------------------------------------------------|--|--|--|
| <u>Site:</u> uzemoys.ogu.edu.tr                                                                                                    |  |  |  |
| Mevcut Netyetki şifrenizi biliyorsanız Yeni<br>güvenli Netyetki şifrenizi belirlemek için <b>Mevcut</b><br><b>Şifreyi Güncelle</b> butonuna tıklayınız  |  |  |  |
| Mevcut Şifreyi Güncelle                                                                                                    |  |  |  |
| İlk kez Netyetki şifrenizi belirliyorsanız ya da<br>Mevcut Netyetki şifrenizi hatırlamıyorsanız <b>Yeni</b><br><b>Şifre Oluştur</b> butonuna tıklayınız |  |  |  |
| Yeni Şifre Oluştur                                                                                                    |  |  |  |
| Vazgeç ve Site Girişine Dön                                                                                                    |  |  |  |
| Netyetki Nedir?                                                                                                    |  |  |  |

## 3.2- Öğrenci Seçeneği İşaretlenir

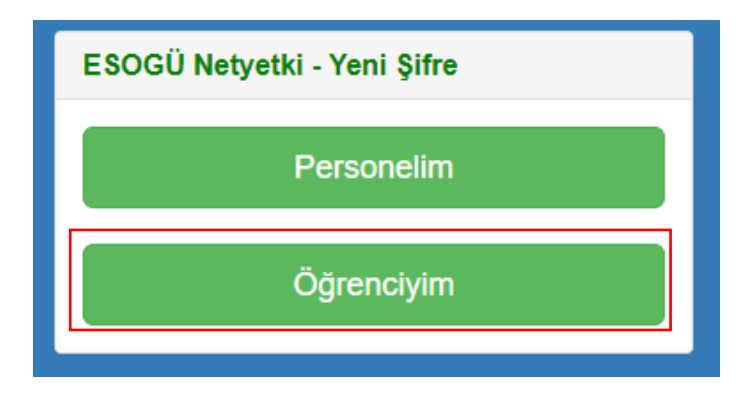

## 3.3- Doğrulama Kodu Alma

UZEMOYS'ye giriş için Netyetki sistemini ilk kez kullanan öğrencilerimiz Netyetki Kullanıcı Adı olarak Öğrenci No ve Şifre olarak T.C. Kimlik No bilgilerini UZEMOYS'ye giriş yapmak için kullanabilirler.

Şifre olarak T.C. Kimlik No bilgileri ile giriş <u>yapamayan</u> veya<u>şifrelerini bilmeyen</u> öğrenciler, Öğrenci İşleri Daire Başkanlığı'na bildirdikleri, OGUBS'de kayıtlı e-posta adreslerine işlem kodu göndererek şifrelerini güncelleyebilirler.

| ESOGÜ Netyetki - Öğrenci Yeni Şifre                                                                     |  |  |  |  |
|----------------------------------------------------------------------------------------------------|--|--|--|--|
|                                                                                                    |  |  |  |  |
| Kullanıcı Adı(Öğrenci No)                                                                               |  |  |  |  |
| OGUBS E-posta Adresi                                                                                    |  |  |  |  |
| Ben robot değilim                                                                                       |  |  |  |  |
|                                                                                                    |  |  |  |  |
| İşlem Kodu Gönder                                                                                       |  |  |  |  |
| Site Girişine Dön                                                                                       |  |  |  |  |
| OGUBS e-posta adresiniz, ESOGÜ<br>Öğrenci Bilgi Sisteminde(OGUBS) kayıtlı<br>olan e-posta adresinizdir. |  |  |  |  |
|                                                                                                    |  |  |  |  |

## 3.4- Doğrulama Kodu Kontrol

| Netyetki Şifre Değişim Bildirimi                                                                                        |
|----------------------------------------------------------------------------------------------------|
| <ul> <li>Kimden: "ESOGÜ Mesaj Robotu" <no-reply@ogu.edu.tr></no-reply@ogu.edu.tr></li> <li>Kime: @ogu.edu.tr</li> </ul> |
| Geçici işlem kodunuz:                                                                                                   |

DİKKAT! Bu ileti izlenmeyen bir e-posta adresinden gönderilmiştir, lütfen yanıtlamayınız.

Öğrenci Bilgi Sisteminde kayıtlı mail adresinize gelen 6 haneli işlem kodu mail adresinizden kontrol ediniz.

## 3.5- Doğrulama Kodu ile Şifre Değiştirme

| ESOGÜ Netyetki - Öğrenci Yeni Şifre                                                                            |
|----------------------------------------------------------------------------------------------------|
| İşlem kodunuz <b>10</b> dakika için geçerlidir!<br>(Son Geçerlilik Tarihi: <b>23.03.2020 15:26</b> )           |
| İşlem Kodu 🗶                                                                                                   |
| SMS Kodu: 6 haneli sayı olmalıdır!                                                                             |
| Yeni Şifre                                                                                                    |
| Yeni Şifre: En az 10 karakterden oluşmalı, En<br>az bir BÜYÜK harf, bir küçük harf ve bir sayı<br>içermelidir! |
| Yeni Şifre(Tekrar)                                                                                             |
| Yeni Şifre: En az 10 karakterden oluşmalı, En<br>az bir BÜYÜK harf, bir küçük harf ve bir sayı<br>içermelidir! |
| Şifreyi Değiştir                                                                                               |
|                                                                                                    |